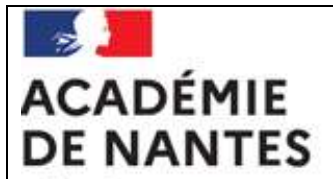

Liberté Égalité Fraternité

# MIMOSA

MAÎTRISE INFORMATIQUE DU MANQUEMENT À L'OBLIGATION SCOLAIRE ET À L'ASSIDUITÉ

# SOMMAIRE

| Accéder à l'application                                        | 2  |
|----------------------------------------------------------------|----|
| Signalements                                                   | 3  |
| Procédure                                                      | 3  |
| <ul> <li>Création d'un signalement</li> </ul>                  | 3  |
| <ul> <li>Suivi d'un signalement</li> </ul>                     | 6  |
| <ul> <li>La fiche élève</li> </ul>                             | 6  |
| La fiche signalement                                           | 7  |
| <ul> <li>Les mouvements importants</li> </ul>                  | 8  |
| <ul> <li>Le récapitulatif du suivi</li> </ul>                  | 8  |
| <ul> <li>L'entretien</li> </ul>                                | 8  |
| <ul> <li>Création d'un signalement de niveau 2 et 3</li> </ul> | 9  |
| Quitter l'application                                          | 9  |
| Annexes                                                        | 10 |

L'application MIMOSA est une application (alimentée par l'annuaire fédérateur (AAF), qui permet d'instruire les dossiers relatifs à l'assiduité des élèves dans les établissements du 2nd degré ainsi que les manquements aux obligations scolaires.

# **1 - ACCEDER A L'APPLICATION**

Par défaut, les personnels de direction ont accès à l'application. Ceux-ci peuvent déléguer l'accès à une autre personne affectée à leur établissement en utilisant l'outil de délégation mis à leur disposition.

a - Pour accéder à l'application MIMOSA, vous devez vous connecter au portail ARENA accessible via ETNA. Vous arrivez sur la page d'accueil ci-après :

| E | accédez à vos applications                                                                         |
|---|----------------------------------------------------------------------------------------------------|
|   | Authentification                                                                                   |
|   | Mot de Passe ou Passcode OTP.<br>Valider<br>Première connexion par clé OTP : <u>activer ma clé</u> |
|   |                                                                                                    |

Il convient de saisir votre identifiant et votre mot de passe (identiques à ceux utiliser pour votre messagerie académique) Cet accès est possible en étant connecté à partir d'un ordinateur sur un réseau administratif EPLE. Si vous n'êtes pas connecté sur le réseau administratif EPLE, vous utilisez l'adresse du portail ARENA (Internet/OTP) accessible via ETNA et vous utilisez votre clé OTP pour vous identifier.

b - Cliquez sur Valider pour accéder au portail ARENA. Vous accédez au menu du portail ARENA.

| ministare                                                                                                    | ARENA - Accédez à vos applications<br>Bienvenue Mme c c                                                           | Gérer mes favoris Déconnexion<br>Première connexion à l'application                                                           |
|----------------------------------------------------------------------------------------------------|----------------------------------------------------------------------------------------------------|----------------------------------------------------------------------------------------------------|
|                                                                                                    | Base élèves établissement (BEE)<br>Mise à jour<br>Consultation<br>Consultation et export                          | Suivi et exploitation des résultats des évaluations<br>Administration de SEREVA 5ème<br>Saisie et exploitation de SEREVA 5ème |
| Recherche Q<br>Scolarité du 2nd degré                                                                             | Commun<br>Nomenclatures<br>Administration Téléservices<br>Enseinements inter-établissements 2015/2016             | Outiller le B2I (OBII)<br>Suivi des validations et des attestations<br>Paramétrage et suivi dans l'établissement              |
| <ul> <li>Gestion des délégations</li> <li>Examens et concours</li> </ul>                                          | Enseignements inter-établissements 2014/2015<br>Pre Orientation pour les eleves avec H en Etablissement (Prophet) | Crientation<br>Suivre la procédure                                                                                            |
| Gestion des personnels     Gestion de la Paie     Administration financière et                                    | Accès à Vie scolaire Accès à Vie scolaire Accès à Vie scolaire                                                    | Mattectation des élèves (AFFELNET)<br>Affectation post-3ème                                                                   |
| comptable<br>Enquêtes et Pilotage                                                                                 | Maitrise informatique des Manquements à l'Obligation / Assiduite  Décrochage scolaire  Suivi des élèves           | Affectation entrée en 1ère<br>SIPA (suivi des inscriptions)<br>Passpro post-3ème                                              |
| <ul> <li>Formation à distance</li> <li>Intranet, Référentiels et Outils</li> <li>Support et Assistance</li> </ul> | Echanges avec le SIEI  Notes Notes chef d'établissement                                                           | Cele ouverte (EO)<br>Accès chet d'établissement<br>Accès administration<br>Accès scolarté                                     |
|                                                                                                    | Notes fiche pédagogique<br>Notes vie scolaire<br>Notes enseignant                                                 | Livret Scolaire du Lycée (LSL)<br>Accès au livret scolaire                                                                    |
|                                                                                                    | Livret personnel de compétences (LPC)<br>Accès au livret<br>Consultation<br>Modification                          |                                                                                                    |
|                                                                                                    | e M                                                                                                    | EN 2010 - <u>Contact</u> v.1.1.1 - 18/09/2014                                                                                 |

Sélectionnez la rubrique « scolarité du 2<sup>nd</sup> degré » puis le menu « Absences » et « Gestion de l'absentéisme »

Vous arrivez sur la page d'accueil de l'application MIMOSA.

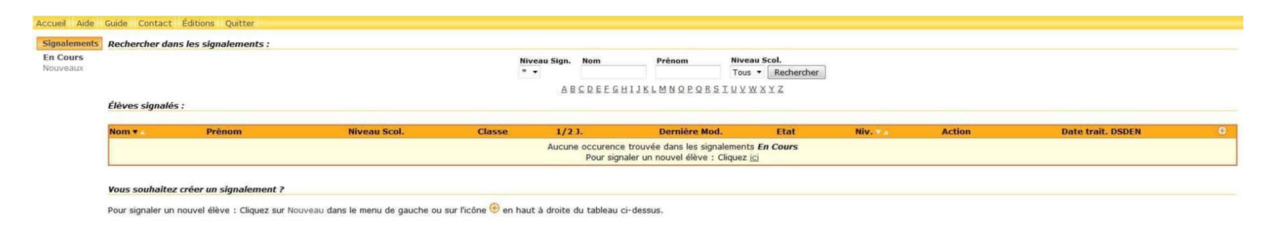

# 2 - SIGNALEMENTS

Par défaut votre établissement débute son année scolaire avec aucun signalement effectué ce qui explique le fait que l'écran d'accueil est vierge. Au cours de l'année scolaire, votre écran comportera la liste des élèves dont vous aurez signalé les manquements aux obligations scolaires et à l'assiduité.

| Les signalements à l'académie<br>sont de plusieurs niveaux :<br>Niveau | Code couleur<br>Icône | Statut de l'élève                                                                                                    |
|------------------------------------------------------------------------|-----------------------|----------------------------------------------------------------------------------------------------|
| 0                                                                      | Fond vert clair       | <ul> <li>Élève pouvant faire l'objet d'un<br/>signalement</li> </ul>                                                                                                    |
| 1                                                                      | Jaune<br>①            | <ul> <li>Déclenchement par l'établissement</li> <li>Avertissement adressé à la famille<br/>de l'élève par le gestionnaire<br/>académique</li> </ul>                                  |
| 2                                                                      | Orange<br>②           | <ul> <li>Déclenchement par l'établissement</li> <li>Convocation de la famille par le<br/>gestionnaire académique</li> </ul>                                                          |
| 3                                                                      | Rouge                 | <ul> <li>Déclenchement par l'établissement</li> <li>Dernier avertissement à la famille<br/>par le gestionnaire académique avant<br/>saisine du Procureur de la République</li> </ul> |

#### 1.0 . PROCEDURE

#### Le déclenchement du signalement est effectué par l'établissement.

Le gestionnaire académique déclenche les courriers (avertissements, convocations etc) et les transmet aux familles.

#### 1.1. CRÉATION D'UN SIGNALEMENT

Les signalements doivent faire l'objet de la plus grande vigilance de votre part. Vous devez enclencher la procédure dès qu'un élève est absent plus de 10 demi-journées dans le mois. A partir du menu principal, cliquez sur Nouveaux

Signalements

En Cours Nouveaux Vous obtenez l'écran de recherche de l'élève à signaler. Les élèves apparaissent par ordre alphabétique mais pour faciliter vos recherches, vous avez aussi la possibilité de les trier selon leur niveau scolaire.

|                                       |        | Nom* | Prénom      | Niveau Scol.<br>Tous 🔻 | Rechercher  |              |             |
|---------------------------------------|--------|------|-------------|------------------------|-------------|--------------|-------------|
|                                       |        | ABC  | DEEGHIJKLMN | QEQESIUN               | <u>WXYZ</u> |              |             |
| aregistrements 1 à 20, sur 54 trouvés |        |      |             |                        |             |              | 1.2.        |
| Nom 🔻 🔬                               | Prénom |      | Date        | le Naissance           |             | Niveau Scol. | Signalement |
| Α                                     | I      |      | 22          | /02/2000               |             | 2 GEN.       | -0          |
| Α                                     | M      |      | 22          | /01/1999               |             | 1 GEN.       | -0          |
| Α                                     | Α.     |      | 29          | /01/2000               |             | 2 GEN.       | -0          |
| Α                                     | I      |      | 12          | /05/1998               |             | T GEN.       |             |
| <u>A</u>                              | L      |      | 19          | /10/1998               |             | 1 GEN.       |             |
| Α                                     | I      |      | 02          | /07/1999               |             | 1 GEN.       |             |
| Α                                     | D      |      | 11          | /11/2000               |             | 2 GEN.       | *0          |
| A                                     | E      |      | 27          | /01/2000               |             | 2 GEN.       | -0          |
| Α                                     | I      |      | 14          | /08/2000               |             | 2 GEN.       | *0          |
| A                                     | к      |      | 14          | /09/1999               |             | 2 GEN.       | -0          |
| <u>A</u>                              | I      |      | 05          | /06/1998               |             | T GEN.       | *0          |
| Δ                                     | J      |      | 24          | /01/2000               |             | 2 GEN.       | -0          |
| A                                     | м      |      | 04          | /05/2000               |             | 2 GEN.       | -0          |
| A                                     | s      |      | 06          | /11/2000               |             | 2 GEN.       | -0          |
| Α                                     | А      |      | 13          | /02/1997               |             | CPGE2        | -0          |
| A                                     | м      |      | 05          | /02/1998               |             | T GEN.       | -0          |
| 4                                     | м      |      | 19          | /11/1997               |             | CPGE2        | -0          |
| A                                     | S      |      | 09          | /07/1999               |             | 1 GEN.       | -0          |
| A                                     | м      |      | 20          | /09/2000               |             | 2 GEN.       | *0          |
| A                                     | R      |      | 21          | /08/2000               |             | 2 GEN.       | -0          |

Vous n'avez pas trouvé l'élève ?

Il se peut que celui-ci ne figure pas encore dans la Base Elèves Académique, ou que la bascule sconet/bea n'ait pas encore été effectuée. (cette bascule est effectuée toutes les nuits) Votre dernière remontée BEA (Base Elèves Académique) date du 21/10/2015.

#### Cliquez sur le nom de l'élève à signaler. L'écran ci-dessous apparaît:

| Fiche Elève                                       |                                           |
|---------------------------------------------------|-------------------------------------------|
| Veuillez compléter les informations sur l'élève : |                                           |
| Identité                                          |                                           |
| Nom: A                                            | N° INE: 010000000T                        |
| Prénom: J                                         | MEF Gest.: 2DEGT2                         |
| Sexe: F                                           | Niveau: 2 GEN.                            |
| Née le: 24/01/2000 (15 ans, 9 mois)               | Commune de rés.: PARIS OUE ARRONDISSEMENT |
| 1er Responsable de l'élève                        |                                           |
| Civilité : M. ou Mme 🔻                            | *ville : =                                |
| Nom :                                             | Tel dom. :                                |
| Prénom :                                          | Tel prof. :                               |
| Adresse : *                                       | Tel mob. :                                |
| *Code post. : *                                   |                                           |
| 2ème Responsable de l'élève (Facultatif)          |                                           |
| Civilité: M. ou Mme 👻                             | Ville :                                   |
| Nom :                                             | Tel dom. :                                |
| Prénom :                                          | Tel prof. :                               |
| Adresse :                                         | Tel mob. :                                |
| Code post. :                                      |                                           |
|                                                   |                                           |
| Coordonnees de l'eleve                            |                                           |
| Civilite : Mme                                    | Adresse : 188 BLD PERE                    |
| Rom : 1                                           | *Code post.: 75000 *                      |
| Frenom . J                                        | *Vile: paris ode arroni *                 |
| Etablissement fréquenté                           |                                           |
| Numéro: 0750000V                                  | Division:                                 |
| Nom: LG                                           | Tél.: 010000000                           |
| Commune: PARIS OE ARRONDISSEMENT                  | Mail: ce.0750000V@ac-paris.fr             |
| Catégorie: LG                                     |                                           |
|                                                   |                                           |
|                                                   | Suivant                                   |

Comme les informations contenues proviennent de la BEA (Base Élèves Académique), vous aurez à renseigner les champs obligatoires mentionnés par un astérisque rouge \*.

L'ensemble des informations de la base élèves ne sont pas intégrées dans MIMOSA, il vous faudra confirmer les informations relatives aux responsables. Il convient de porter la plus grande attention

sur la saisie des données concernant les élèves pour un traitement efficace des actions à mettre en place dans la lutte contre l'absentéisme.

Il s'agit des items suivants :

- Nom du responsable légal 1
- □ Prénom du responsable légal 1
- □ Adresse du responsable légal 1
- Code postal du responsable légal 1
- Commune de résidence du responsable légal 1
- □ Division de l'élève

Après avoir complété les informations demandées, cliquez sur le bouton **Suivant** pour poursuivre votre saisie.

Vous arrivez alors sur l'écran suivant:

| Fiche Signalement                                                                                                    |                                                                                                    |                                                                                                    |
|----------------------------------------------------------------------------------------------------|----------------------------------------------------------------------------------------------------|----------------------------------------------------------------------------------------------------|
| Veuillez compléter les informations du Signalement de Niveau 1 :                                                                                                    |                                                                                                    |                                                                                                    |
| Nature de l'absentéisme<br>1/2 journées d'absentéisme : * Type Ø discontinue © continue Ø occasionnelle © régulière Présence dans l'établissement Observations :                                                                                                    | L'élève est inscrit dans l'établissement mais ne s<br>Motif<br>Stratégique<br>Refus de scolarité<br>Activité salariale                                              | 'est jamais présenté<br>Forcé<br>Décrochage<br>Autre                                                                    |
| Traitement par établissement         Représentant légal informé : OUI •         Si ouk, par quel moyen ?         appel(s) téléphonique(s) courrier(s) entretien(s)         Passage commission absentéisme : OUI •         Adhésion de la famille : OUI •         Autres signalements         Procureur de la république CASE Autres : | Actions mises en oeuvre par l'étab.<br>Travail pédagogique<br>Travail éducatif externe<br>Travail éducatif interne<br>Médecin et/ou infirmière scolaire<br>Autres : | Travail sur une réorientation<br>Travail sur une orientation<br>Mesures disciplinaire<br>Assistantes sociales scolaires |
| Autres Observations :                                                                                                    |                                                                                                    |                                                                                                    |
| Demande d'intervention de niveau 1 à la DSDEN                                                                                                    |                                                                                                    |                                                                                                    |
| Suppression des bourses                                                                                                    |                                                                                                    |                                                                                                    |
|                                                                                                    |                                                                                                    | Valider                                                                                                    |

Vous devrez renseigner à ce niveau :

- □ La nature de l'absence :
- o le nombre de demi-journées d'absence
- o le type d'absence
- o le motif des absences

o la présence ou non de l'élève dans l'établissement ou d'éventuelles informations

□ Le traitement que vous avez apporté :

o information du représentant légal

o les actions qui ont été mises en oeuvre au sein de l'établissement.

A la fin de votre saisie, cliquez sur le bouton **Valider** pour valider votre signalement.

**Observations** : Lorsqu'un élève n'est pas signalé au gestionnaire académique, il apparait alors à l'écran sur un fond vert.

5 – DSDEN – Guide utilisateur MIMOSA – Juin 2022

Lorsque votre saisie est terminée, l'élève possède un statut de signalement de niveau <sup>0</sup> et sera mentionné sur un fond jaune dans l'application.

Le gestionnaire académique sera informé en temps réel de ce signalement et pourra éditer le courrier à la famille. L'édition du courrier générera une notification automatique transmise dans la messagerie fonctionnelle <u>ce.RNE@ac-nantes.fr</u> de l' établissement.

#### 1.2. SUIVI D'UN SIGNALEMENT

Une fois le signalement de niveau 1 effectué par l'EPLE, vous allez pouvoir suivre son traitement par la DSDEN en consultant l'application.

#### A partir du menu principal, cliquez sur En cours

Signalements En Cours Nouveaux

Vous obtenez alors un écran de recherche à partir duquel vous avez la possibilité de rechercher les élèves par défilement des pages ou en cliquant sur l'une des lettres de l'alphabet.

|                                 | No                    | neu Sign. Nom                                      | Prés                                                                                                    | um Niveau Scol.                                                                                                    | and the second second se |                                                                                                    |                                                                                                    |                                                                                                    |                                                                                                    |
|---------------------------------|-----------------------|----------------------------------------------------|----------------------------------------------------------------------------------------------------|----------------------------------------------------------------------------------------------------|----------------------------------------------------------------------------------------------------|----------------------------------------------------------------------------------------------------|----------------------------------------------------------------------------------------------------|----------------------------------------------------------------------------------------------------|----------------------------------------------------------------------------------------------------|
|                                 | 0                     |                                                    |                                                                                                    | Teus • A                                                                                                    | edverdver                                                                                                    |                                                                                                    |                                                                                                    |                                                                                                    |                                                                                                    |
|                                 |                       | AUCOR                                              | EGHIJELMS                                                                                                    | QEQSSIUXWXX2                                                                                                    | 6                                                                                                    |                                                                                                    |                                                                                                    |                                                                                                    |                                                                                                    |
|                                 |                       |                                                    |                                                                                                    |                                                                                                    |                                                                                                    |                                                                                                    |                                                                                                    |                                                                                                    |                                                                                                    |
|                                 |                       |                                                    |                                                                                                    |                                                                                                    |                                                                                                    |                                                                                                    |                                                                                                    |                                                                                                    |                                                                                                    |
| Prénom                          | Niveau Scol.          | Classe                                             | 1/23.                                                                                                    | Demière Mod.                                                                                                    | Etat                                                                                                    | Niv.                                                                                                    | Action                                                                                                    | Date trait. DSDEN                                                                                                    | 0                                                                                                    |
| Y                               | 4646                  | 40                                                 | 12                                                                                                    | 27/10/2015                                                                                                    | en attente                                                                                                    | 0                                                                                                    |                                                                                                    | · 4.                                                                                                    | C                                                                                                    |
|                                 | AEME                  | 48                                                 | 21                                                                                                    | 27/10/2015                                                                                                    | en attente                                                                                                    | 0                                                                                                    |                                                                                                    |                                                                                                    |                                                                                                    |
| A                               | XME                   | 30                                                 | u                                                                                                    | 27/10/2015                                                                                                    | en attente                                                                                                    | 0                                                                                                    |                                                                                                    |                                                                                                    |                                                                                                    |
|                                 |                       |                                                    |                                                                                                    |                                                                                                    |                                                                                                    |                                                                                                    |                                                                                                    |                                                                                                    |                                                                                                    |
|                                 |                       |                                                    |                                                                                                    |                                                                                                    |                                                                                                    |                                                                                                    |                                                                                                    |                                                                                                    |                                                                                                    |
| Rement P                        |                       |                                                    |                                                                                                    |                                                                                                    |                                                                                                    |                                                                                                    |                                                                                                    |                                                                                                    |                                                                                                    |
| Score are travelar data to more | u de cauche i         |                                                    |                                                                                                    |                                                                                                    |                                                                                                    |                                                                                                    |                                                                                                    |                                                                                                    |                                                                                                    |
|                                 | Préson<br>Y<br>R<br>A | Prénom Nivrael Scol.<br>Y 45%E<br>R 46%E<br>A 35%E | Prénom         Nivrail Scol.         Classe           Y         456 € 40         4           R         456 € 40         4           A         304€         30 | Présson         Novenei Scol.         Classe         1/2 J.           Y         46ME         4 0         12           R         46ME         4 E         21           A         26ME         3 0         13 | Prénom         Norm         Prénom         Normal Scale           * *         A 8 C D E E G H 12 K L M 10 E D E S I U Y II X Y 2           Prénom         Nivran Scale         Classe         1/2 3.         Demière Mod.           Y         4EME         4 0         12         27/20/2015           R         4EME         4 E         21         27/20/2015           A         3EME         5 0         13         27/30/2015                                                                                                    | Norma         Norma         Norma <th< td=""><td>Norman Saga, Incin     Pression     Norman Scal.       * *     Toos * Rachmenter       A E C R E E G H J J K L M S Q E Q B S I U Y III X Y Z       Préssion     Niveau Scal.       Y     45ME       4 Q 12     27/30/2015       R     45ME       4 BME     4 E       21     27/30/2015       A     26ME       3 D     13       27/30/2015     en attentie       O</td><td>Préson     Noveau Scal.       * *     Tota * Recharcher       A E C D E E G H12 K LM NO E D B S I J Y II X Y Z         Préson     Noveau Scal.       Classe     1/2 J.       Préson     Noveau Scal.       Y     4EME       4 E     21       27/30/2015     en attente       Q     3 D       A     2EME       3 D     13       27/30/2015     en attente</td><td>Préson     Noveau Scal.       * *     Tois * Redmantheir       A E C D E E G M 12 K L M 10 R D D S E J V V IX X Y 2         Préson     Noveau Scal.       Classe     1/2 J.       Densière Mod.     Etat       Noveau Scal.     Classe       1/2 J.     Densière Mod.       Y     4EME       4 E     21       27/30/2015     en attante       O     -       A     3EME       3 D     13       27/30/2015     en attante       O     -</td></th<> | Norman Saga, Incin     Pression     Norman Scal.       * *     Toos * Rachmenter       A E C R E E G H J J K L M S Q E Q B S I U Y III X Y Z       Préssion     Niveau Scal.       Y     45ME       4 Q 12     27/30/2015       R     45ME       4 BME     4 E       21     27/30/2015       A     26ME       3 D     13       27/30/2015     en attentie       O | Préson     Noveau Scal.       * *     Tota * Recharcher       A E C D E E G H12 K LM NO E D B S I J Y II X Y Z         Préson     Noveau Scal.       Classe     1/2 J.       Préson     Noveau Scal.       Y     4EME       4 E     21       27/30/2015     en attente       Q     3 D       A     2EME       3 D     13       27/30/2015     en attente | Préson     Noveau Scal.       * *     Tois * Redmantheir       A E C D E E G M 12 K L M 10 R D D S E J V V IX X Y 2         Préson     Noveau Scal.       Classe     1/2 J.       Densière Mod.     Etat       Noveau Scal.     Classe       1/2 J.     Densière Mod.       Y     4EME       4 E     21       27/30/2015     en attante       O     -       A     3EME       3 D     13       27/30/2015     en attante       O     - |

Vous pouvez cliquer sur le nom de l'élève signalé pour connaître le suivi du dossier. L'écran suivant apparait : (voir 1.2.1 la fiche élève).

#### 1.2.1. LA FICHE ÉLÈVE

| Fiche Elève Fiche Signalement Mvts Importants Récapitulatif du Suivi Entretien |                                                |
|--------------------------------------------------------------------------------|------------------------------------------------|
| Créée le 27/10/2015                                                            |                                                |
|                                                                                |                                                |
| Identité                                                                       |                                                |
| Nom: M                                                                         | Nº INE: 010000000X                             |
| Prénom: R                                                                      | MEF gestion: 4G                                |
| Sexe: M                                                                        | Niveau: 4EME                                   |
| Né le: 30/12/2001 (13 ans, 10 mois)                                            | Commune de résidence: PARIS 00E ARRONDISSEMENT |
| 1er Responsable de l'élève                                                     |                                                |
| Civilité: Mme                                                                  | Ville: PARIS                                   |
| Nom: D                                                                         | Tel domicile:                                  |
| Prénom: N                                                                      | Tel professionnel:                             |
| Adresse: 17, RUE                                                               | Tel mobile:                                    |
| Code postal: 75000                                                             |                                                |
| Coordonnées de l'élève                                                         |                                                |
| Civilité: M.                                                                   | Adresse: 17, RUE                               |
| Non: M                                                                         | Code postal: 75000                             |
| Prénom: R                                                                      | VIIIE: PARIS ODE ARRONDISSEMENT                |
| Etablissement fréquenté                                                        |                                                |
| Numéro: 0750000E                                                               | Division: 4 E                                  |
| Dénomination: CLG                                                              | Tél: 010000000                                 |
| Commune: PARIS ODE ARRONDISSEMENT                                              | Mail: ce.0750000E@ac-paris.fr                  |
| Catégorie: CLG                                                                 |                                                |
|                                                                                |                                                |
|                                                                                | Modifier                                       |

6 - DSDEN - Guide utilisateur MIMOSA - Juin 2022

Vous retrouverez à ce niveau les informations concernant l'élève et issues de la BEA.

**Rappel** : Les informations contenues dans MIMOSA sont issues de votre BEE (Base Élèves Etablissement) via la BEA (Base Élèves Académique). Il convient de porter la plus grande attention sur la saisie des données concernant les élèves pour un traitement efficace des actions à mettre en place dans la lutte contre l'absentéisme.

**Observations** : Vous avez la possibilité de mettre à jour ces informations si l'élève (ou sa famille) a modifié ses coordonnées entre le déclenchement du signalement et le traitement par le gestionnaire académique.

Pour cela vous devez cliquer sur le bouton Modifier

#### L'écran devient alors :

| entité                                 |                                     |                                           |
|----------------------------------------|-------------------------------------|-------------------------------------------|
|                                        | Nom: M                              | Nº INE: 010000000X                        |
| Pr                                     | inom: R                             | MEF Gest.: 4G                             |
|                                        | Sexe: M                             | Niveau: 4EME                              |
|                                        | Né le: 30/12/2001 (13 ans, 10 mois) | Commune de rés.: PARIS 00E ARRONDISSEMENT |
| r Responsable de l'élève               |                                     |                                           |
| Ch                                     | ilité : Mme 🔹                       | *VIIIe: PARIS *                           |
|                                        | Nom : D *                           | Tel dom. :                                |
| Pré                                    | nom: N *                            | Tel prof. :                               |
| Adr                                    | esse : 17, RUE *                    | Tel mob. :                                |
| *Code                                  | ost.: 75000 *                       |                                           |
| me Responsable de l'élève (Facultatif) |                                     |                                           |
| ci                                     |                                     | Ville                                     |
|                                        | Mana a                              | Tel dom :                                 |
|                                        |                                     | Tel cont.                                 |
| Pre                                    |                                     | ter prot. :                               |
| Adr                                    | isse :                              | Tel mob. :                                |
| Code                                   | iost. :                             |                                           |
| ordonnées de l'élève                   |                                     |                                           |
| Ch                                     | ilité : M.                          | Adresse : 17, RUE *                       |
|                                        | Nom : M                             | *Code post.: 75000 *                      |
| Pré                                    | nom: R                              | *Ville : PARIS DOE ARRONI *               |
| ablissement fréquenté                  |                                     |                                           |
| Nu                                     | néro: 0750000E                      | Division: 4 E                             |
|                                        | Nom: CLG                            | Tél.: 010000000                           |
| Com                                    | NUNE: PARIS QUE ARRONDISSEMENT      | Mail : ce.0750000E@ac-paris.fr            |
| Caté                                   | aorie: CLG                          |                                           |
|                                        |                                     |                                           |
|                                        |                                     | Valide                                    |

## 1.2.2. LA FICHE SIGNALEMENT

Il s'agit de la synthèse de la saisie du signalement que vous avez effectuée précédemment.

| Niveau 1 actif depuis le 27/10/2015                                                                                                    | Niveau 1 |
|----------------------------------------------------------------------------------------------------|----------|
| Nature de l'absentéisme                                                                                                    | _        |
| 1/2 journée(s): 21<br>Élève Inscrit ne s'étant jamais présenté depuis la rentré : non<br>Type: discontinue et occasionnelle<br>Présent dans l'établissement: non<br>Hotif:        |          |
| Observations: CLASSE RELAIS ADMIS MAIS PAS PRESENTE SURVI SOCIAL EN COURS COMMUNICATION COMPLIQUEE                                                                                |          |
| Traitement par l'établissement                                                                                                    |          |
| Responsable de l'éléve informé: oui<br>Moyen(3) utilisé(5):<br>Adhésian de la famille: oui<br>Action(5) mise en oeuvre:<br>Autres Signalements auprès de:<br>Autres observations: |          |
| Demande d'Intervention à la DSDEN Nature de l'intervention:  • Aucune demande spécifique                                                                                          |          |

### 1.2.3. LES MOUVEMENTS IMPORTANTS

Vous devez renseigner cette partie lorsque l'élève a répondu au courrier émis par le rectorat. Vous avez la possibilité de visualiser l'ensemble des mouvements du parcours que peut rencontrer un élève. Ce sont :

- □ le retour à la scolarité assidue
- □ l'exclusion
- Ia démission
- □ la réorientation
- □ la réaffectation (seul mouvement qui ne peut être effectué par l'établissement).

| Fiche Elève | Fiche Signalement Mvts Importants Récapitulatif du Suivi Entretien |                                  |             |
|-------------|--------------------------------------------------------------------|----------------------------------|-------------|
|             |                                                                    |                                  |             |
| -           |                                                                    |                                  |             |
| Mouvem      | ents                                                               |                                  |             |
| Niv.        | Mouvement                                                          | Date                             | Commentaire |
|             |                                                                    | Aucun mvt important.             |             |
|             | A comment of the second of                                         |                                  |             |
| Nouveau     | Mouvement niveau 1                                                 |                                  |             |
|             | Type de Mvt                                                        | Retour Scolarité assidue         |             |
|             | Date Mvt                                                           | : 28/10/2015 format : jj/MM/aaaa |             |
|             | Commentaires                                                       |                                  |             |
|             |                                                                    |                                  |             |
|             |                                                                    |                                  |             |
|             |                                                                    |                                  |             |
|             |                                                                    |                                  |             |
|             |                                                                    |                                  |             |
|             |                                                                    |                                  |             |
|             |                                                                    |                                  | Ajöuter     |
|             |                                                                    |                                  |             |

A la fin de votre saisie, cliquez sur le bouton Ajouter pour enregistrer votre saisie.

### 1.2.4. LE RÉCAPITUATIF DU SUIVI

A ce niveau, vous serez informé de l'historique de la procédure engagée et de l'état de la progression du dossier de l'élève avec les différentes procédures mises en oeuvre pour lutter contre l'absentéisme de l'élève.

| Fiche Elève Fiche Signalement Mvts Impo                                                                                                    | rtants Récapitulatif du Suivi Entretien |          |          |  |  |  |  |  |  |  |  |
|----------------------------------------------------------------------------------------------------|-----------------------------------------|----------|----------|--|--|--|--|--|--|--|--|
| Actuellement : niveau 1 depuis le 27/10/2015, en attente.                                                                                                    |                                         |          |          |  |  |  |  |  |  |  |  |
|                                                                                                    |                                         |          |          |  |  |  |  |  |  |  |  |
| Signalements                                                                                                    |                                         |          |          |  |  |  |  |  |  |  |  |
|                                                                                                    | Niveau 1                                | Niveau 2 | Niveau 3 |  |  |  |  |  |  |  |  |
| Date Création :                                                                                                    | 27/10/2015                              |          |          |  |  |  |  |  |  |  |  |
| Date Envoi Courrier Famille:                                                                                                    |                                         |          |          |  |  |  |  |  |  |  |  |
| Mouvements Importants                                                                                                    |                                         |          |          |  |  |  |  |  |  |  |  |
| and the second second se | Niveau 1                                | Niveau 2 | Niveau 3 |  |  |  |  |  |  |  |  |
| Retour à la Scolarité Assidue:                                                                                                    |                                         |          |          |  |  |  |  |  |  |  |  |
| Réorientation:                                                                                                    |                                         |          |          |  |  |  |  |  |  |  |  |
| Exclusion définitive par CDD:                                                                                                    |                                         |          |          |  |  |  |  |  |  |  |  |
| Commentaires:                                                                                                    |                                         |          |          |  |  |  |  |  |  |  |  |
|                                                                                                    |                                         |          |          |  |  |  |  |  |  |  |  |

## 1.2.5. L'ENTRETIEN

Vous pouvez connaître à ce niveau si l'élève a suivi un entretien avec les membres de la commission en charge de la lutte contre l'absentéisme scolaire ou si l'élève n'a pas participé à l'entretien auquel il était convié.

| Fiche Elève                                                                           | Fiche Signalement | Mvts Importants | Récapitulatif du Suivi | Entretien | Module |  |  |  |  |
|---------------------------------------------------------------------------------------|-------------------|-----------------|------------------------|-----------|--------|--|--|--|--|
| Créée le 30/05/2005                                                                   |                   |                 |                        |           |        |  |  |  |  |
|                                                                                       |                   |                 |                        |           |        |  |  |  |  |
| Entretien                                                                             | Entretien         |                 |                        |           |        |  |  |  |  |
| Absence                                                                               |                   |                 |                        |           |        |  |  |  |  |
| de la famille à l'entretien du 01/07/2005, à 06h45, à la Piscine Olympique du Creusot |                   |                 |                        |           |        |  |  |  |  |
|                                                                                       |                   |                 |                        |           |        |  |  |  |  |
|                                                                                       |                   |                 |                        |           |        |  |  |  |  |

Lorsqu'il n'y a pas d'entretien programmé, l'écran se présente alors ainsi :

| Fiche Elève Fiche Signalement Mvts Importants Récapitulatif du Suivi Entretien |  |  |  |  |  |  |
|--------------------------------------------------------------------------------|--|--|--|--|--|--|
| Créée le 27/10/2015                                                            |  |  |  |  |  |  |
|                                                                                |  |  |  |  |  |  |
| Entretien                                                                      |  |  |  |  |  |  |
| Cet élève n'a été convoqué a aucun entretien.                                  |  |  |  |  |  |  |
|                                                                                |  |  |  |  |  |  |
|                                                                                |  |  |  |  |  |  |
|                                                                                |  |  |  |  |  |  |

1.3 CRÉATION D'UN SIGNALEMENT DE NIVEAU 2 ET 3

## Le déclenchement du signalement de niveau 2 et 3 est effectué par l'établissement.

Une fois que le signalement de niveau 1 effectué par l'EPLE est traité par la DSDEN, vous allez pouvoir effectuer un signalement de niveau 2 en consultant l'application.

|                                                                       | Signalements |  |
|-----------------------------------------------------------------------|--------------|--|
|                                                                       | En Cours     |  |
| A partir du menu principal, cliquez sur <b>En cours</b> $\rightarrow$ | HEUVELUX     |  |

Puis vous procéderez comme vu au chapitre 1.1 lors de la création d'un signalement de niveau 1.

Vous agirez de même pour un signalement de niveau 3.

# **3 - QUITTER L'APPLICATION**

Pour quitter l'application et revenir au portail ARENA, cliquez sur le bouton Quitter situé dans la barre des menus.

Accueil Aide Guide Contact Editions Quitter

## 4 - Annexes

## PROCEDURE DU CONTROLE DE L'ASSIDUITE SCOLAIRE- 2nd degré

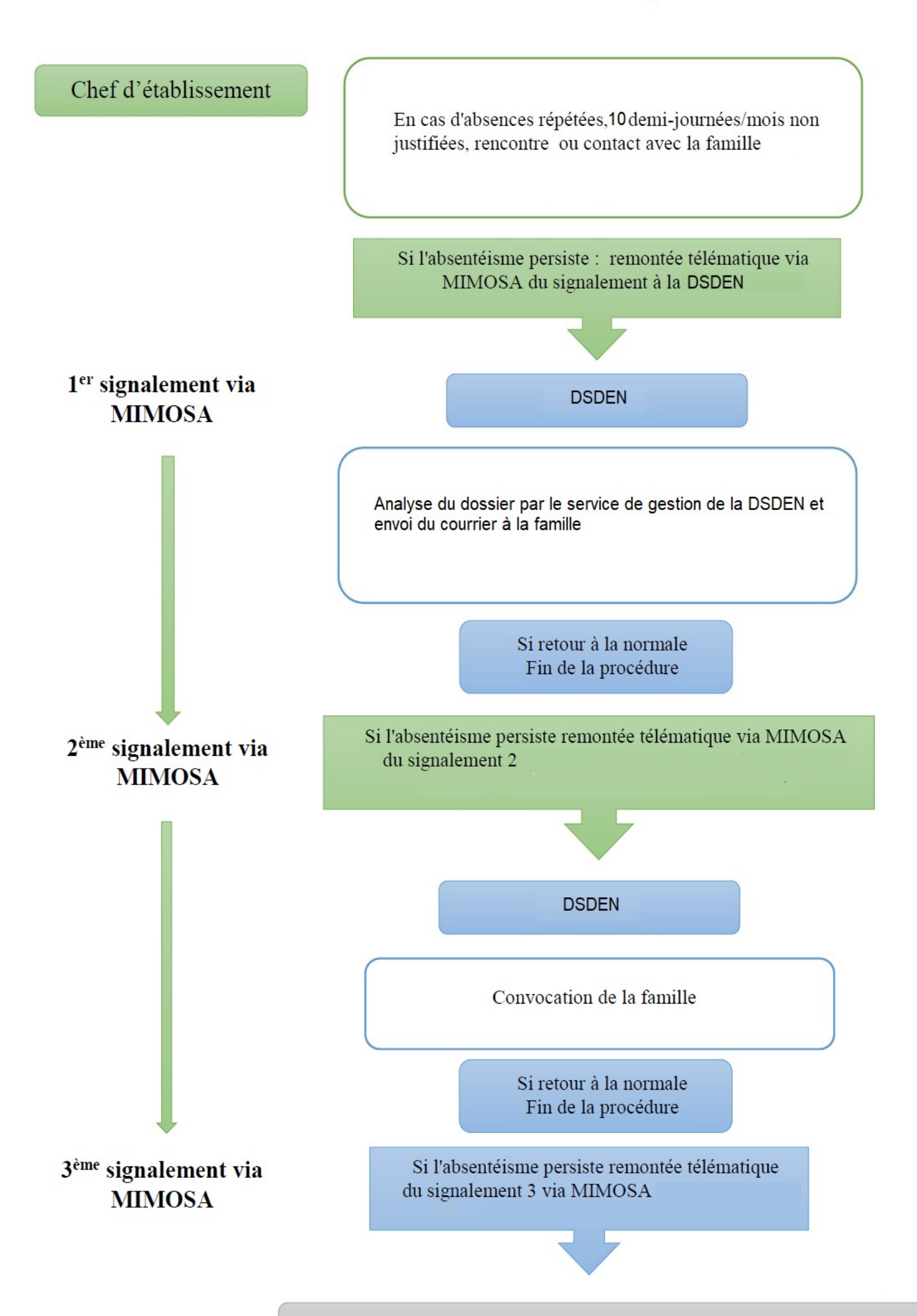

#### Courrier type signalement de niveau 1

**Références:** Articles L. 131-1 à L. 131-12 et R. 131-5 à R. 131-10 du code de l'éducation notamment l'article R. 131-7, décret 2014-1376 du 18 novembre 2014 relatif à la prévention de l'absentéisme scolaire, circulaire interministérielle 2014-159 du 24 décembre 2014 relative à la prévention de l'absentéisme scolaire.

Circulaire départementale d'application du 24/09/2021 Madame,

L'établissement CLG STENDHAL de NANTES CEDEX 3 m'informe que

, élève de 3EME, a manqué la classe sans motif légitime, ni excuse valable (voir le relevé d'absences qui vous a été transmis par l'établissement). Je vous rappelle que tout élève inscrit dans un établissement d'enseignement a l'obligation d'assister régulièrement à tous les cours prévus à son emploi du temps.

Je vous invite à vous conformer aux prescriptions des textes légaux et réglementaires relatifs à la scolarité obligatoire, à la fréquentation et à l'assiduité scolaires, cités en référence.

J'attire votre attention sur les sanctions administratives et pénales encourues en cas de manquements à l' obligation d'assiduité scolaire :

- suspension ou suppression de la bourse le cas échéant,

- dispositif prévu dans l'article R 624-7 du code pénal : cet article répond aux cas les plus extrêmes caractérisés par une carence éducative dont l'absentéisme scolaire.

Je vous prie d'agréer, Madame, l'expression de mes salutations distinguées.

#### Courrier type signalement de niveau 2

Références: Articles L. 131-1 à L. 131-12 et R. 131-5 à R. 131-10 du code de l'éducation notamment l'article R. 131-7, décret 2014-1376 du 18 novembre 2014 relatif à la prévention de l'absentéisme scolaire, circulaire interministérielle 2014-159 du 24 décembre 2014 relative à la prévention de l'absentéisme scolaire. Circulaire départementale d'application du 24/09/2021 Mon courrier du 21/12/2021

Monsieur,

Malgré toutes les mesures prises précédemment, c élève de 5EME du CLG STENDHAL de NANTES CEDEX 3, n'est pas revenu à une scolarité régulière.

J'attire de nouveau votre attention sur les sanctions administratives et pénales encourues en cas de manquements à l'obligation scolaire :

- suspension ou suppression de la bourse le cas échéant,

 dispositif prévu dans l'article R 624-7 du code pénal (750 euros d'amende) : cet article répond aux cas les plus extrêmes caractérisés par une carence éducative, dont l'absentéisme scolaire.

Je vous demande de bien vouloir vous présenter, accompagné de Sinen, à un entretien avec des représentants du directeur académique et du président du conseil départemental :

> le jeudi 24 mars 2022 à 10H DSDEN BP 72616 44326 NANTES CEDEX 3